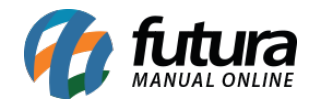

Sistema: Futura Server

Caminho: Cadastros>Financeiro>Cartão

Referência: FS31

Versão: 2019.12.02

**Como Funciona**: A tela de *Cadastro de Cartão* é utilizada para cadastrar os cartões que serão utilizados ao finalizar uma venda do tipo Cartão.

Para cadastrar um novo cartão acesse o caminho indicado acima, clique em F2 *Novo* e o sistema abrirá a seguinte tela:

Em seguida preencha os campos da imagem acima:

*Empresa*: Deixe a empresa padrão ou indique a empresa correspondente ao cadastro;

Tipo de Cartão: Informe se o cartão a ser cadastrado é do tipo é Debito ou Crédito;

Cod. Credenciadora: Indique o código referente da credenciadora do cartão a ser

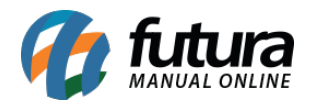

cadastrado clicando na lupa e o sistema trará todas as credenciadoras mais utilizadas, encontre a desejada e aperte Enter;

*Cadastro:* Clique no botão *Cadastrar* e o sistema vai cadastrar automaticamente a credenciadora do cartão de acordo com o código que foi informado;

Descrição: Insira uma Descrição para o cartão;

Taxa: Informe caso tenha o valor da taxa referente ao cartão a ser cadastrado;

*Taxa (R\$)*: Neste campo insira o valor da taxa em reais referente ao cartão a ser cadastrado;

*Conta Corrente:* Selecione uma conta corrente já cadastrada anteriormente na tela de Conta Corrente para ser vinculada ao cartão;

**Prazo de Fatura:** Selecione um prazo fatura já cadastrado anteriormente na tela de Prazo Fatura para ser vinculado ao cartão;

Após finalizar clique em F10 GRAVAR